**Hochschule Karlsruhe** University of Applied Sciences

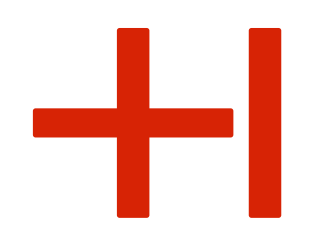

# Anleitung Bewerbungsverfahren OSKAR

# K **OSKAR FINDE DEINEN EIGENEN WEG**

Kathrin Bischof & Annette Radke

Foto: Halfpoint (Stock-Fotografie-ID:612485820), mediaphotos (Stock-Fotografie-ID:544747914), dima\_sidelnikov (Stock-Fotografie-ID:523478288), Andreyu (Stock-Fotografie-ID:178373053), Hintergrundbild: HsKA/D. Altenkirch

## Herzlich Willkommen

Liebe OSKAR-Bewerberinnen und -Bewerber,

wir freuen uns sehr, dass Sie sich um einen Studienplatz für das Orientierungssemesters OSKAR bewerben möchten. Sehr gerne unterstützen wir Sie beim Bewerbungsprozess und haben Ihnen deswegen eine Übersicht des Ablaufs zusammengestellt. Bitte beachten Sie, dass Sie die Informationen, welche in roter Schrift geschrieben wurden, auch zu einem späteren Zeitraum dringend benötigen.

Dieses Dokument wurde mit großer Sorgfalt und ausschließlich zu Ihrer Unterstützung verfasst. Es wird keine Garantie und kein Anspruch auf Richtigkeit und Aktualität übernommen.

Die Ansprechsprechpartner/-innen der studentischen Abteilung (<u>studieninfo@hs-karlsruhe.de</u>) und der RZ-Benutzerberatung (<u>iz-benutzerberatung@hs-karlsruhe.de</u>) und ich (<u>oskar@h-ka.de</u>) beantworten Ihnen Ihre Fragen sehr gerne.

Beste Grüße

Kathrin Bischof

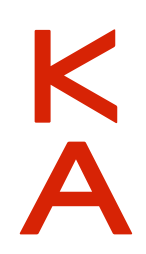

#### <u>1. Schritt</u>

Um sich auf dem Bewerbungsportal zu registrieren, geben Sie bitte direkt den Link zum Hochschulportal HISinOne ein<u>: https://hisinone.extern-hs-karlsruhe.de.</u>

#### 2. Schritt

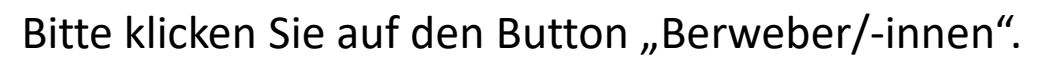

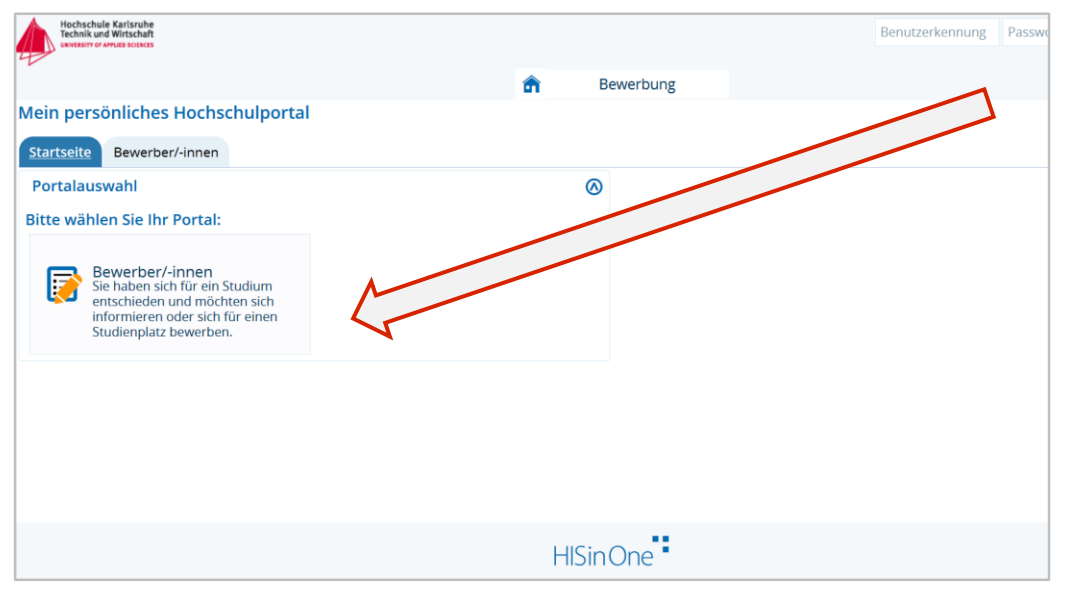

Hochschule Karlsruhe März 2021

#### <u>3. Schritt</u>

# +1

#### Für das Orientierungssemester OSKAR ist **keine** Registrierung auf hochschulstart.de notwendig

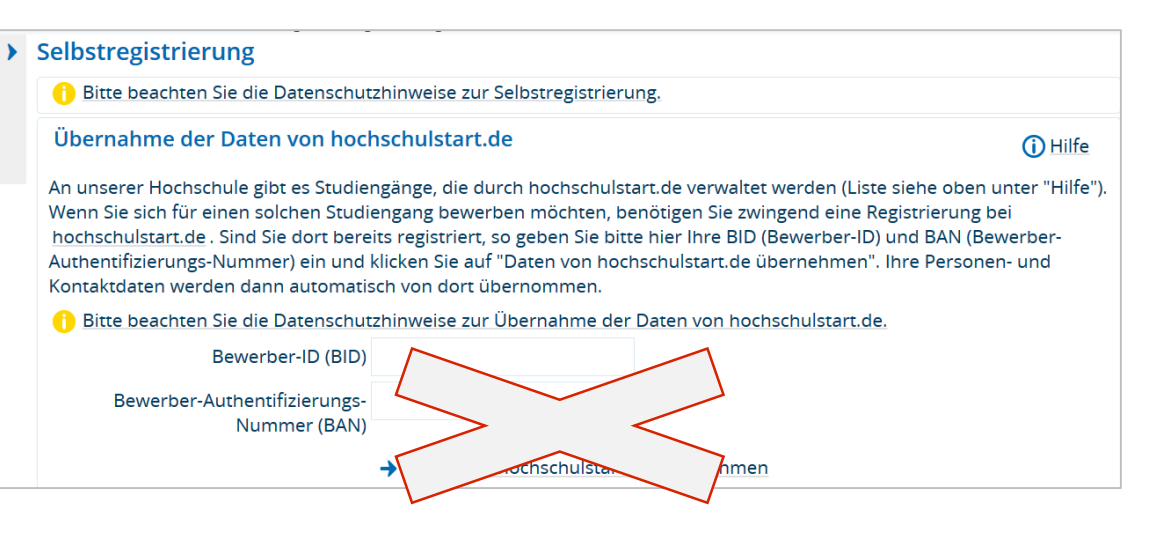

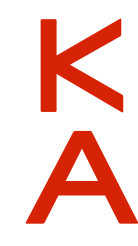

#### <u>4. Schritt</u>

Bitte füllen Sie das Formular zur Registrierung aus.

WICHTIG: Das Passwort benötigen Sie auch zu einem späteren Zeitpunkt (u. a. Immatrikulationsprozess).

| ersönliche Daten                                                 |                                                                                    |     |
|------------------------------------------------------------------|------------------------------------------------------------------------------------|-----|
| * Nachname                                                       |                                                                                    |     |
| * Vorname                                                        |                                                                                    |     |
| * Geschlecht                                                     | •                                                                                  |     |
| Akademische Bezeichnung/Titel                                    | •                                                                                  | 1   |
| Akademischer Grad                                                | •                                                                                  | 0   |
| Akademischer Grad Zusatz                                         |                                                                                    | ()  |
| Namenszusatz                                                     |                                                                                    | 0   |
| Namensanhang                                                     |                                                                                    | (j) |
| * Geburtsdatum                                                   | tt.mm.jjjj 🛅 🛈                                                                     |     |
| * Geburtsort                                                     |                                                                                    |     |
| Geburtsland                                                      | ·                                                                                  |     |
| Geburtsname                                                      |                                                                                    |     |
| * Staatsangehörigkeit (Land)                                     | •                                                                                  |     |
| 2. Staatsangehörigkeit (Land)                                    | •                                                                                  |     |
| ontaktdaten                                                      |                                                                                    |     |
| * Land                                                           | Deutschland 🗸                                                                      |     |
| Zusatz (c/o, Zimmernr.)                                          |                                                                                    |     |
| Straße und Hausnr.                                               |                                                                                    |     |
| * Postleitzahl                                                   |                                                                                    |     |
| * Ort                                                            |                                                                                    |     |
| Telefon                                                          |                                                                                    | 0   |
| Mobiltelefon                                                     |                                                                                    | 0   |
| * E-Mail                                                         |                                                                                    | 0   |
| * E-Mail (Wdh.)                                                  |                                                                                    | 0   |
| asswort                                                          |                                                                                    |     |
| Ibr Passwort muss mindestens 6 Zeichen haben, davon 1 Sonderze   | ichen                                                                              |     |
| * Passwort muss mindestens o Zeichen naben, davon i Sonderze     | iuren.                                                                             |     |
| * Passwort wiederholen                                           |                                                                                    |     |
| Bitte geben Sie das Ergebnis der untenstehenden Sicherheitsfrage | ein Diese Maßnahme dient zur Spam-Abwehr                                           |     |
|                                                                  |                                                                                    | ~   |
| Sicherheitsabfrage                                               | Bitte geben Sie den zweiten, vierten und sechsten Buchstaben von<br>'ALIENED' ein. | N   |
|                                                                  |                                                                                    |     |

#### <u>5. Schritt:</u>

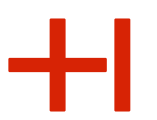

#### Öffnen Sie die E-Mail von HISinOne in Ihrem E-Mail-Posteingang.

| _   |      |      |       |
|-----|------|------|-------|
| Reb | 7IST | rier | ung   |
|     |      |      | S. 19 |

#### () Vielen Dank für Ihre Registrierung.

Wir haben Ihnen soeben eine Willkommens-E-Mail zugeschickt. Bitte folgen Sie den darin enthaltenen Anweisungen, um Ihren Benutzer-Account freizuschalten. Die E-Mail enthält zusätzlich Ihren Benutzernamen, mit dem Sie sich nach der Freischaltung hier anmelden können.

→ E-Mail-Verifikation

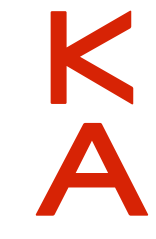

#### <u>6. Schritt</u>

Es folgt die Verifizierung über den Link zur Anmeldung oder über den Freischaltcode. (s. o.)

WICHTIG: Bitte sichern Sie die Informationen so, dass Sie auch zu einem späteren Zeitpunkt des Bewerbungsprozesses schnell die Benutzerkennung und das Passwort zur Hand haben.

| Studienbewerbung: Willkommens 高 📔 Vollansicht 🏠                                                                                                  |
|----------------------------------------------------------------------------------------------------|
| Von: no-reply-welcome-his@extern-hs-karlsruhe.de 🕑 11.12.2020 um 18:07 U 🗈                                                                       |
| Herzlich willkommen Nachname                                                                                                    |
| wir haben Ihnen im Rahmen Ihrer Selbstregistrierung folgende Benutzerdaten reserviert:                                                           |
| Benutzerkennun Benutzername<br>Passwort: Ihr selbst gewähltes Passwort                                                                           |
| Damit Sie sich mit diesen Daten anmelden können, bestätigen Sie bitte mit<br>folgendem Link Ihre E-Mail-Adresse:                                 |
| Link zur Anmeldung                                                                                                    |
| Sollte Ihr E-Mail-Programm keinen direkten Verweis anzeigen, kopieren Sie bitte<br>die komplette Zeile in die Adresszeile Ihres Browserfensters. |
| Alternativ können Sie unter dem Menüpunkt 'E-Mail-Verifikation' folgenden                                                                        |
| Freischaltcode                                                                                                    |
| Diese E-Mail wurde automatisch erzeugt, bitte antworten Sie nicht auf diese<br>E-Mail.                                                           |

#### <u>7. Schritt:</u>

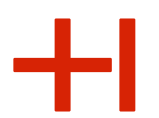

Melden Sie sich bitte an, um mit dem Bewerbungsprozess fortzufahren.

| Þ                                                                                                    | Bewerbung                                                                                    |
|----------------------------------------------------------------------------------------------------|----------------------------------------------------------------------------------------------|
| e sind hier: Startseite > Bewerbung > Regis                                                                    | trierung                                                                                     |
| Registrierung                                                                                                  |                                                                                              |
| Sie haben sich erfolgreich verifizie<br>Bitte melden Sie sich jetzt mit Ihre<br>und Ihrem gewählten Passwort a | ert.<br>er Benutzerkennung (nicht mit Ihrer E-Mail-Adresse) aus der zugesandten E-Mail<br>n. |
| Benutzerkennung                                                                                                | Benutzerkennung (wird in der versendeten E-Mail genannt)                                     |
| Passwort                                                                                                    | Passwort                                                                                     |
|                                                                                                    | Anmelden                                                                                     |

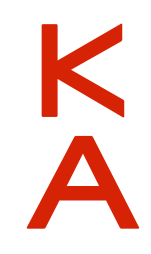

#### 8. Schritt

Nun können Sie – nach erfolgter Registrierung – mit der Bewerbung starten.

#### 9. Schritt

#### WICHTIG: Bitte aktivieren Sie die E-Mail-

#### Benachrichtigung, um über Statusänderungen (z. B.

Zulassung zum Orientierungssemester) direkt via E-Mail informiert zu werden und prüfen Sie regelmäßig den Stand Ihrer Bewerbung über dieses Portal.

#### 10. Schritt

WICHTIG: Denken Sie daran, sich die sechsstellige Bewerbernummer auf der rechten Seite zu notieren. Füllen Sie bitte den Bewerbungsantrag aus.

Hochschule Karlsruhe März 2021 6

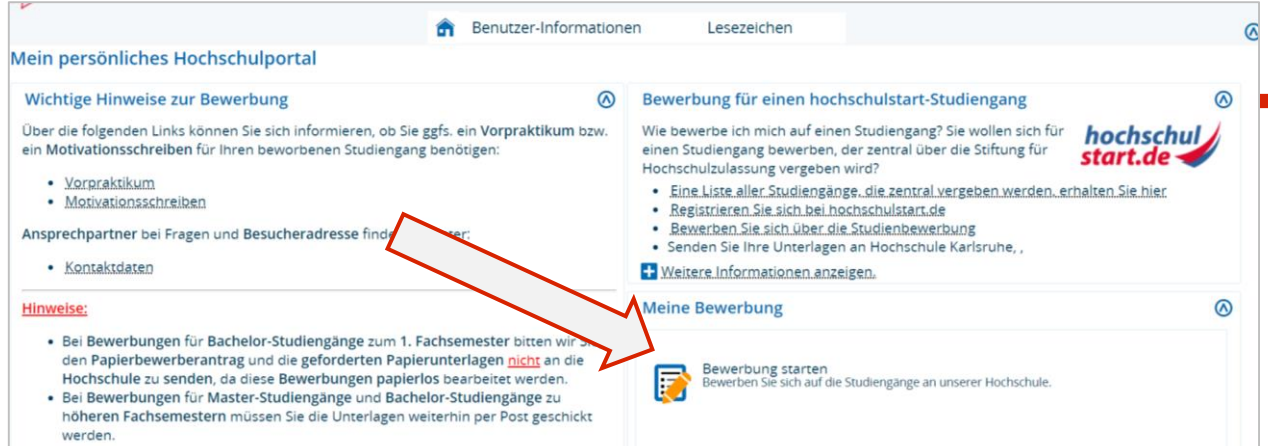

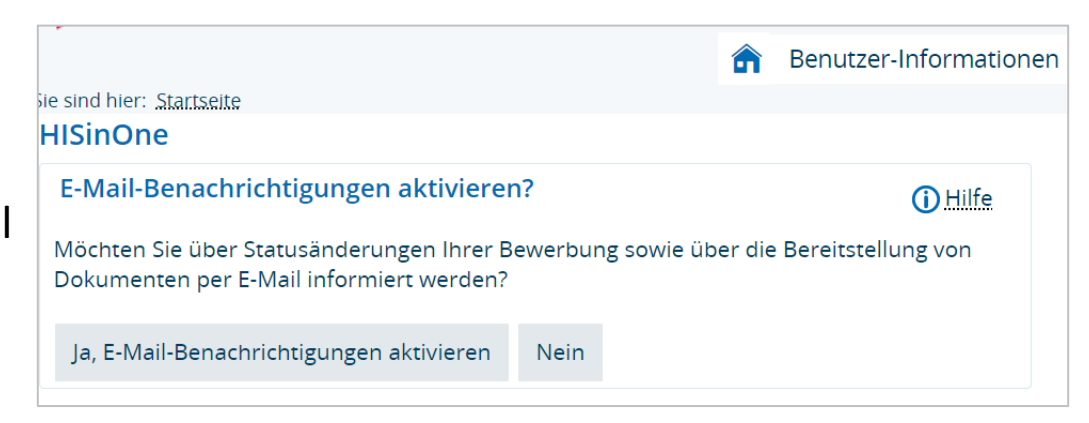

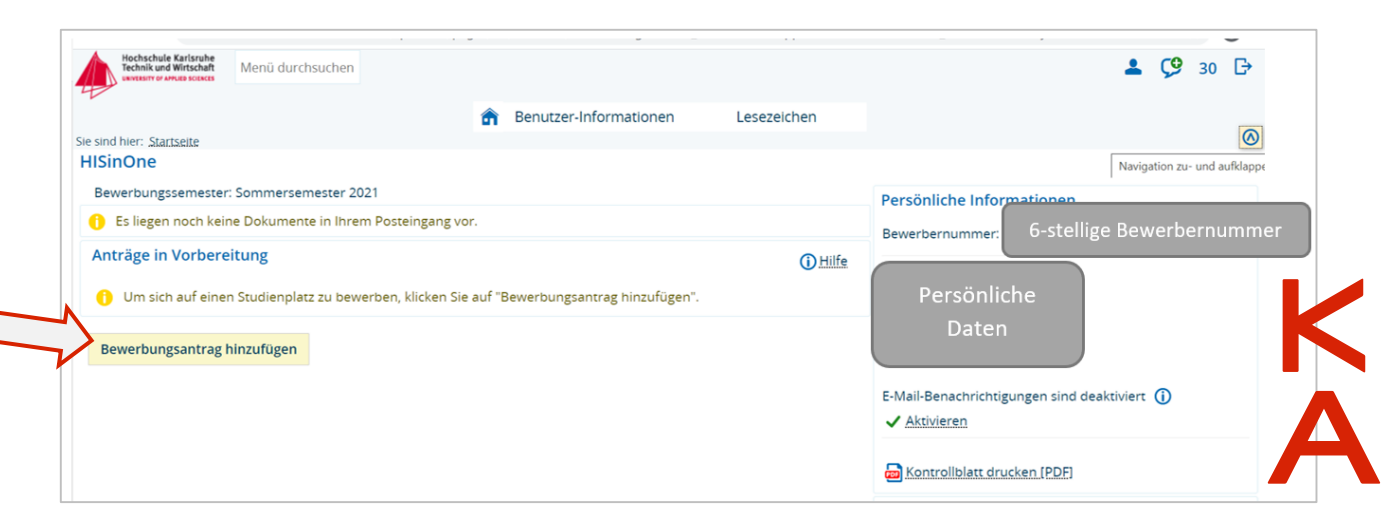

#### <u>11. Schritt</u>

Wählen Sie im ersten Schritt bitte **"kein Abschluss"**. Zur Info: Beim Orientierungssemester handelt es sich nicht um einen Abschluss im akademischen Sinne (z. B. in Form eines Bachelor- oder Masterabschlusses). Nach der Teilnahme am Orientierungssemester erhalten Sie ein Zertifikat mit einer Übersicht der erbrachten Leistungen oder eine Teilnahmebescheinigung. Abhängig vom anschließenden Bachelorstudiengang und von der Hochschule können Ihnen Prüfungen anerkannt werden.

| HISinOne                                                                                                    |                                                                                                    |                                                                   |
|----------------------------------------------------------------------------------------------------|----------------------------------------------------------------------------------------------------|-------------------------------------------------------------------|
| Bewerbungssemester: Sommersemester 2021                                                                                                    |                                                                                                    |                                                                   |
|                                                                                                    |                                                                                                    | K Zur Übersicht                                                   |
| Datenschutz-Hinweis                                                                                                    |                                                                                                    |                                                                   |
| Unvollständige und nicht abgegebene Bewerbungsanträge werden vorers<br>Zur Unterstützung der Bewerber/-innen bei der Erfassung von Bewerbung<br>Studiensekretariat Kontakt aufnehmen.                    | gespeichert, so dass Sie ihre Bewerbung später fortsetzen können; sie werden dann nach der Durchführung der Zulassungsverfahr<br>santrägen sind auch unvollständige und nicht abgegebene Bewerbungsanträge für die Sachbearbeiter/-innen einsehbar. Die Einsich | en unverzüglich gelöscht.<br>t erfolgt nur dann, wenn Sie mit dem |
| Ihr Studiengangswunsch                                                                                                    |                                                                                                    |                                                                   |
| Bitte wählen Sie hier den von Ihnen gewünschten Studiengang aus,<br>Nachdem Sie einen vollständigen Studiengang ausgewählt haben, ki<br>Bei Studiengängen mit mehreren Fächern (z.B. Lehramt) nehmen Sie | uf den Sie sich bewerben möchten.<br>nnen Sie mit "Weiter" fortfahren. Nach jeder Eingabe werden Ihnen automatisch weitere dazu passende Eingabefelder angezeigt.<br>diese Eingaben bitte für jedes Fach Ihres Studiengangs einzeln vor.                        |                                                                   |
| * Abschluss                                                                                                    | kein Abschluss                                                                                                    | <b>~</b> (i)                                                      |
| * Studienfach                                                                                                    | Bitte auswählen                                                                                                    | <b>~</b> ①                                                        |
|                                                                                                    |                                                                                                    |                                                                   |
|                                                                                                    |                                                                                                    |                                                                   |

#### 12. Schritt

Um sich für das Orientierungssemester zu bewerben, wählen Sie bitte "OSKAR - Orientierungssemester" unter "Studienfach" aus.

| atenschutz-Hinweis wollständige und nicht abgegebene Bewerbungsanträge werden vorerst gespeichert, so dass Sie Ihre Bewerbung später forstetzen können: sie werden dann nach der Durchführung der Zulassungsverfahren unverzüglich gelöscht. ir Unterstützung der Bewerzbrüngsanträge werden von Bewerbungsanträge nicht abgegebene Bewerbungsanträge für die Sachbearbeiter/-Innen einsehbar. Die Einsicht erfolgt nur dann, wenn Sie mit de udiensekretariat Kontakt aufnehmen. r Studiengangswunsch Nachdem Sie einen vollständigen Studiengang aus, auf den Sie sich bewerben möchten. Nachdem Sie einen vollständigen Studiengang ausgewählt haben, können Sie mit "Weiter" forfahren. Nach jeder Eingabe werden Ihnen automatisch weitere dazu passende Eingabefelder angezeigt. Bel Studiengangen mit mehreren Fächtern (z.B. Lehramd) nehmen. Sie diese Eingaben bitte für jedes Fach Ihres Studiengangs einzeln vor. * Abschluss kein Abschluss * Studiengangswungen * Mit welchem Fachsemester wollen Sie das Studium beginnen? Ludassungstyp Manuelle Bearbeitung | ng der Zulassungsverfahren unverzüglich gelöscht.<br>en einsehbar. Die Einsicht erfolgt nur dann, wenn Sie mit der |
|----------------------------------------------------------------------------------------------------|----------------------------------------------------------------------------------------------------|
| nvoltsändige und nicht abgegebene Bewerbungsanträge werden vorerst gespeichert, so dass Sie Ihre Bewerbung später fortexten können; sie werden dann nach der Durchführung der Zulassungsverfähren unverzüglich gelöscht.<br>Ir Unterstützung der Bewerber/innen bei der Erfassung von Bewerbungsanträgen sind auch unvollständige und nicht abgegebene Bewerbungsanträge für die Sachbearbeiter/innen einsehber. Die Einsicht erfolgt nur dann, wenn Sie mit de<br>udersekretaria Kontakt aufhehmen.                                                                                                    | ng der Zulassungsverfahren unverzüglich gelöscht.<br>en einsehbar. Die Einsicht erfolgt nur dann, wenn Sie mit der |
| r Studiengangswunsch                                                                                                    |                                                                                                    |
| Bitte wählen Sie hier den von Ihnen gewünschten Studiengang aus, auf den Sie sich bewerben möchten.<br>Nachdem Sie einen vollständigen Studiengang ausgewählt haber, können Sie mit "Weiter" forfähren. Nach jeder Eingabe werden ihnen automatisch weitere dazu passende Eingabefelder angezeigt.<br>Bei Studiengängen mit mehreren Fächern (z.B. Lehramd) nehmen bitte für jedes Fach Ihres Studiengangs einzeln vor. * Abschluss kein Abschluss * Abschluss kein Abschluss * O * Studienfäch Oskar - Orientierungssemester * Mit weichem Fachsenester wollen Sie das Studium beginnen? 1. Zulassungstyp Manuelle Bearbeitung                                                                                                    |                                                                                                    |
| * Abschluss kein Abschluss       * Studienfäch Oskar - Orientierungssemester  * Mit welchem Fachsemester wollen Sie das Studium beginnen? 1.      Zulassungstyp Manuelle Bearbeitung                                                                                                    | ngabefelder angezeigt.                                                                                             |
| * Studienfach Oskar - Orientierungssemester   * Mit welchem Fachsemester wollen Sie das Studium beginnen? 1.  Zulassungstyp Manuelle Bearbeitung                                                                                                    | <b>~</b> ①                                                                                                    |
| * Mit welchem Fachsemester wollen Sie das Studium beginnen? 1. 🔹 🗸 Ulassungstyp Manuelle Bearbeitung                                                                                                    | <ul><li>✓ ①</li></ul>                                                                                              |
| Zulassungstyp Manuelle Bearbeitung                                                                                                    | <b>~</b> ①                                                                                                    |
|                                                                                                    |                                                                                                    |
|                                                                                                    |                                                                                                    |
|                                                                                                    |                                                                                                    |
|                                                                                                    |                                                                                                    |
| leiter                                                                                                    |                                                                                                    |

#### 13. Schritt

Füllen Sie bitte auf dieser und den folgenden Seiten die offenen Felder aus.

WICHTIG: Bitte laden Sie sowohl die Vorder- als auch die Rückseite mit der Notenübersicht Ihrer Hochschulzugangsberechtigung hoch.

| Hochschulreife                                                    |                                                                                   |     |
|-------------------------------------------------------------------|-----------------------------------------------------------------------------------|-----|
| Bitte geben Sie hier die Daten Ihrer Hochschulzugangsberechtigung | Hochschulreife) ein. Die mit Sternchen (*) versehenen Felder sind Pflichtangaben. |     |
| * Erworben in                                                     | Deutschland                                                                       | ✓   |
| * Landkreis                                                       |                                                                                   | ¥   |
| * Art der Hochschulreife                                          |                                                                                   | ✓ ( |
| * Durchschnittsnote                                               | $\odot$                                                                           |     |
| * Datum des Erwerbs                                               | tmm.jjjj 🛅 🕕                                                                      |     |

#### <u>14. Schritt</u>

WICHTIG: Ihre Bewerbung wird erst bearbeitet, wenn Sie auf der letzten Seite Ihre Angaben bestätigen und auf den Button "Antrag abgeben" drücken.

| Hiermit bestätige ich die Richtigkeit meiner 🗹<br>Angaben.<br><b>Zurück Antrag abgeben</b> | Angaben bestätigen und Bewerbungsantrag a                  | bg | eben           |
|--------------------------------------------------------------------------------------------|------------------------------------------------------------|----|----------------|
| Zurück Antrag abgeben                                                                      | Hiermit bestätige ich die Richtigkeit meiner ⊡<br>Angaben. |    |                |
|                                                                                            | Zurück                                                     |    | Antrag abgeben |

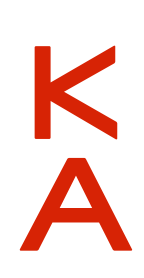

#### 15. Schritt

Wenn Sie den Antrag abgegeben haben, erhalten Sie eine E-Mail an Ihre im Portal HISnOne eingegebene E-Mail-Adresse.

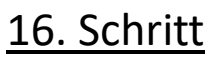

Nach dem Bewerbungsschluss, welcher i. d. R. für eine Immatrikulation für das Sommersemester der 15.01. und für das Wintersemester der 15.07. ist, wird Ihre Bewerbung geprüft und Sie erhalten von der studentischen Abteilung einen Zulassungs- oder Ablehnungsbescheid. Vermutlich wird der Bewerbungsschluss für das Wintersemester 2020/2021 abweichen (Stand heute am 31.07.2021 dann der Bewerbungsschluss). Diese werden im Portal HISnOne hinterlegt, bei welchem Sie sich mit Ihren Zugangsdaten (s. Schritt 7) einloggen können. Sie werden dort über weitere Schritte und Statusänderungen informiert.

#### <u>17 Schritt</u>

Im Zulassungsbescheid ist das weitere Vorgehen beschrieben. Bei Fragen zum Immatrikulationsprozess wenden Sie sich bitte direkt an die studentische Abteilung. Die Kontaktdaten finden Sie auf dem Schreiben rechts oben. WICHTIG: Merken und notieren Sie sich Ihre Bewerbernummer.

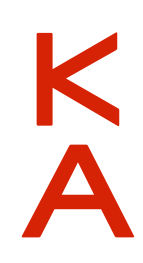

## Schritt 18: RZ-Zugangsdaten

+1

Für das Studium benötigen Sie dringend Ihre IZ-Zugangsdaten, womit Sie u. a. auf die digitale Plattform der Hochschule (Ilias) als auch den Online-Service zur studentischen Selbstverwaltung zugreifen können. Das ermöglicht Ihnen, auf Ihr E-Mailpostfach zuzugreifen, Lehrveranstaltungen beizutreten, Ihre Vorlesungsunterlagen einzusehen und herunterzuladen usw.

Sobald Ihnen eine Matrikelnummer zugeteilt wurde, werden Ihre RZ-Zugangsdaten innerhalb der nächsten zwei Werktage angelegt. Zu Ihren Zugangsdaten gelangen Sie über <u>https://hisinone.extern-hs-karlsruhe.de</u>.

Falls bei Ihrem ersten Versuch, die RZ-Zugangsdaten abzurufen, die Meldung "Passwort bereits verbraucht" erscheint, sind sie noch etwas zu früh dran. Bitte versuchen Sie es am nächsten Tag erneut.

#### Studienstart Informationen (SSI)

#### Zugangsdaten für die Hochschul-IT-Systeme

- E-Mailpostfach
- Studentische Selbstverwaltung (SSV)
- Internetzugang
- ...

sind im **Dokument "initiale IZ-Zugangsdaten"** zu finden, welches Sie innerhalb der Funktion QIS-Bescheinigungen im Hochschul-Bewerberportal (https://hisinone.extern-hs-karlsruhe.de 💽 ). abrufen können.

#### Probleme beim Abruf der QIS-Bescheinigungen:

*Falls Sie in ihrem Browser einen* **Adblocker** (z.B. Adblock Plus, uBlock Origin, Ghostery, etc.) verwenden, fügen *Sie bitte vor Abruf der QIS-Bescheinigungen eine Ausnahme für die Webseite hinzu bzw. stufen Sie sie als vertrauenswürdig ein. Andernfalls kann es zu Problemen beim Abruf der Bescheinigungen kommen.* 

Sollten sich damit die Probleme nicht beheben lassen, wenden Sie sich bitte an die Studentische Abteilung.

Kontakt: 🔀 studieninfo@hs-karlsruhe.de sowie telefonisch unter den hier 🖪 aufgeführten Nummern.

Hochschule Karlsruhe März 2021 10

# +1

### **RZ-Zugangsdaten**

#### Über das Portal <u>https://hisinone.extern-hs-</u>

<u>karlsruhe.de</u> erfolgte bereits Ihr Bewerbungsprozess. Erst ca. zwei Werktage nach Ihrer Zulassung wird für Sie der Reiter/die Funktion **QIS-Bescheinigung** sichtbar.

Für die Anmeldung benötigen Sie wieder Ihre Zugangsdaten, welche Sie im Rahmen Ihrer Bewerbung an der Hochschule (Mein persönliches Hochschulportal/HISinOne) angelegt haben. Wenn Sie jetzt die Funktion "QIS-Bescheinigung" wählen, haben Sie den Zugriff auf folgende Dokumente:

Wichtig: Merken Sie sich bzw. speichern Sie Ihre Initialen IZ-Zugangsdaten (Pdf-Dokument). Sie werden diese am ersten Tag an der Hochschule bzw. ggf. bereits für die Brückenkurse und auch während Ihres Studiums regelmäßig benötigen.

WICHTIG: Dieses Portal steht Ihnen nur temporär zur Verfügung.

| Hochschule Karlsruhe<br>Technik und Wirtschaft | Menü durchsuchen             |                            |                           |                               |                                   |
|------------------------------------------------|------------------------------|----------------------------|---------------------------|-------------------------------|-----------------------------------|
|                                                |                              | â                          | Mein Studium              | Studienangebot                | QIS-Bescheingungen                |
| IS-Beschein                                    | igungen                      |                            |                           |                               |                                   |
| Studienbe                                      | scheinigungen                |                            |                           |                               |                                   |
| Hilfetext                                      |                              |                            |                           |                               |                                   |
|                                                | Hie                          | r können Sie sich Ihre Stu | dienbescheinigungen als P | DF ausdrucken. Die erstellten | Bescheinigungen sind verifizierba |
|                                                |                              |                            |                           |                               |                                   |
| Datenkonti                                     | rollblatt                    |                            |                           |                               |                                   |
| Immatrikul                                     | ationsbescheinigung          |                            |                           |                               |                                   |
| englische li                                   | mmatrikulationsbescheinigung |                            |                           |                               |                                   |
| Bescheinig                                     | ung nach § 9 BAföG           |                            |                           |                               |                                   |
| KVV-Besch                                      | einigung                     |                            |                           |                               |                                   |
| Studienzeit                                    | bescheinigung                |                            |                           |                               |                                   |
| Initiale IZ-Z                                  | ugangsdaten                  |                            |                           |                               |                                   |
|                                                |                              |                            |                           |                               |                                   |

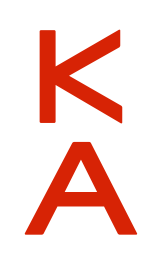

Hochschule Karlsruhe März 2021 11

# Studentische Selbstverwaltung (Online-Service 2)

Deswegen loggen Sie sich am besten gleich unter <u>https://www.hs-karlsruhe.de/os</u> ein, an welcher Stelle Sie ebenfalls die oben aufgeführten Dokumente erhalten. Um sich bei der Studentischen Selbstverwaltung (Online-Service 2) anmelden zu können, benötigen Sie Ihre IZ-Zugangsdaten:

| Studienbeschei      | igungen und Datenkontrollblatt drucken oder als PDF-Datei speichern |  |
|---------------------|---------------------------------------------------------------------|--|
| TAN-Verwaltung      |                                                                     |  |
| Adressänderung      |                                                                     |  |
| Notenansicht        |                                                                     |  |
| Notenblatt druc     | en oder als PDF-Datei speichern                                     |  |
| Prüfungsanmelo      | ung (WS 2020/21: 30.11 07.12.2020) 🛃 Kurzanleitung                  |  |
| lier geht's zur Stu | dentischen Selbstverwaltung 🗗                                       |  |

Weitere Informationen zum Studienstart finden Sie unter: <u>https://www.hs-karlsruhe.de/studierende/studienberatung/studentische-abteilung/studienstart</u>

Informationen zu IT-Anwendungen und IT-Systemen sowie eine Einführungspräsentation für Studierende (in Deutsch und Englisch) sind unter folgendem Link hinterlegt: <u>https://www.hs-karlsruhe.de/iz</u>

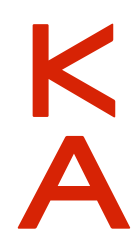

## **Alternative Option**

Sollte das beschriebene Vorgehen (Schritt 18) nicht funktionieren, dann probieren Sie bitte Folgendes:

- Generieren Sie sich mithilfe Ihrer Bewerbernummer (6-Stellig) (diese ist <u>nicht</u> identisch mit ihrer Immatrikulationsnummer; die Bewerbernummer finden Sie in der E-Mail, welche Sie im Rahmen des Bewerbungsverfahren von HISnOne erhalten haben und auf Ihrem Zulassungsantrag) und Ihrem Geburtsdatum ein Bewerberpasswort auf dieser Seite: <u>https://www.hs-karlsruhe.de/123/</u> (Bewerber-Passwort-Service).
- + Das Passwort wird anschließend an Ihre persönliche E-Mail-Adresse verschickt. Falls dies nicht funktionieren sollte, probieren Sie es über einen anderen Browser und deaktivieren Sie ggf. Werbe- und weitere Blocker.
- Melden Sie sich nun mit Ihrer Matrikelnummer (5-Stellig) und dem neuen Bewerberpasswort aus der E-Mail beim Online Service 2 unter <u>www.hs-karlsruhe.de/ssv</u> an.
- Ignorieren Sie die Aufforderung ein neues Passwort zu setzen und klicken Sie links auf: "Studiumsverwaltung" > "Studienbescheinigungen" > "Initiale IZ-Zugangsdaten".
- + In dem dort hinterlegten PDF finden Sie Ihre IZ-Zugangsdaten mit denen Sie sich an allen IT-Systemen der HKA anmelden können.

Hochschule Karlsruhe

University of Applied Sciences